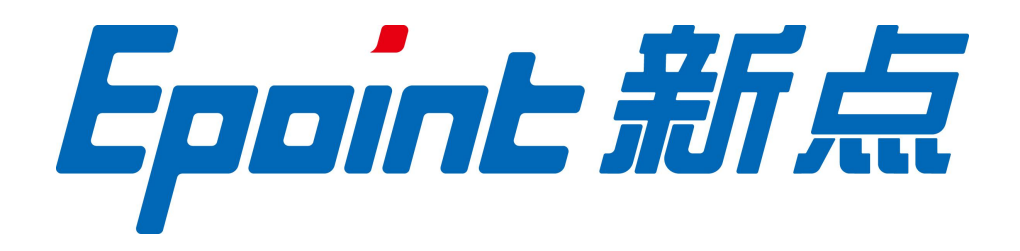

## 江苏国泰新点软件有限公司

地址: 江苏张家港市经济开发区(http://www.epoint.com.cn) 电话: 0512-58188000 传真: 0512-58132373

# 张掖市政府采购电子开评标系统操 作手册─代理机构

2020年11月

# 一、系统前期准备

## 驱动安装说明

1.1.1 驱动安装说明

用户到张掖市公共资源交易平台下载对应的驱动工具,安装完成之后进行检测。

## ●张掖市电子招投标交易平台

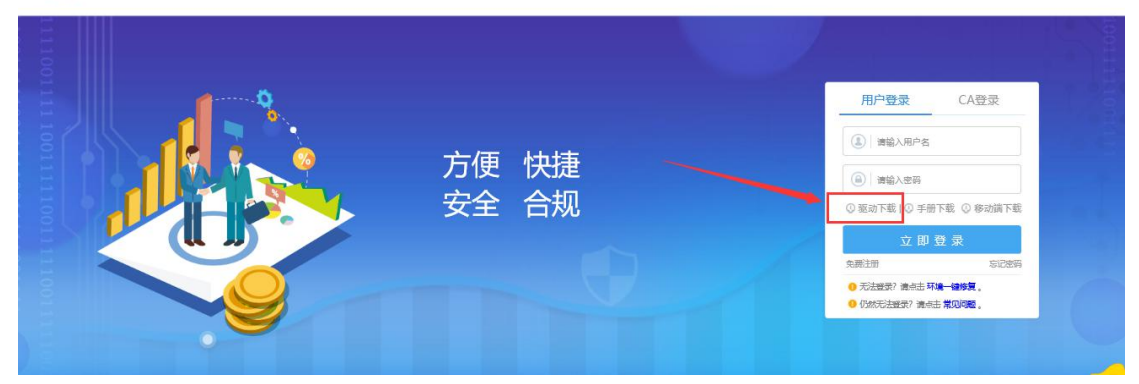

使用中工国际、金润科技及交易通的 ca 锁请在网站下载专区再次安装对应的驱动。

| G                                                         | 张掖市公共资源<br>Zhangye Public Resources                                 | i交易中心<br>Trading Center                          |              |      | 铝 减杂音 | f 信<br>結高感。                                  |                  |
|-----------------------------------------------------------|---------------------------------------------------------------------|--------------------------------------------------|--------------|------|-------|----------------------------------------------|------------------|
| 首页                                                        | 党政动态 办事指律                                                           | a 互动交流                                           | 交易信息         | 信用平台 | 下载专区  | 各县中心                                         |                  |
| ⊙ 今天是2020年5                                               | 5月13日 张慈 — 阴转多云 23°C~15°C                                           | 西北风 3级 <b>星期</b>                                 |              |      |       |                                              |                  |
| 图 数字证书及拒述                                                 | □ 当前位置: 首页 >                                                        | > 下載专区 >> 数字证书及鉴录                                | 1            | /    |       |                                              |                  |
| 政策法规                                                      | 数字证书及驱动                                                             |                                                  | /            |      |       |                                              |                  |
| 评标专家                                                      | 张掖市公共资源交易                                                           | 1中心-中工国际驱动                                       |              |      |       | [2019-10-11]                                 |                  |
| 操作手册下载                                                    | · 张掖市公共资源交易<br>· 张掖市公共资源交易                                          | ]中心-金润料技驱动<br>是中心-交易通驱动                          |              |      |       | [2019-10-11]<br>[2019-10-11]                 |                  |
| 信息入库<br>次空迁制入来:<br>http://117.78.26.203:8080/xzzq/062005/ | <ul> <li>张振市公共资源交易</li> <li>张振市公共资源交易</li> <li>张振市公共资源交易</li> </ul> | !中心・新点投标工具制作软件(3<br>!中心・数字证书与电子盔章业务;<br>i中心・CA驱动 | 能被販)<br>か理须知 |      |       | [2018-10-15]<br>[2018-09-04]<br>[2018-08-13] | ቀ •, 🕑 🍨 🕮 🐁 👕 . |

## 浏览器配置

## 1.1.1、 Internet 选项

#### 注意:请使用 IE11 以上版本的 IE 浏览器

为了让系统插件能够正常工作,请按照以下步骤进行浏览器的配置。 1、打开浏览器,在"工具"菜单→"Internet 选项",如下图:

| 文件(F) 编辑(E)                                 | 工具(T) 帮助(H)                                                                               |
|---------------------------------------------|-------------------------------------------------------------------------------------------|
| <ul> <li>☆ 收藏夹</li> <li>360安全起始页</li> </ul> | 删除浏览的历史记录(D) Ctrl+Shift+Del<br>InPrivate 浏览(I) Ctrl+Shift+P<br>诊断连接问题(C)<br>重新打开上次浏览会话(S) |
|                                             | InPrivate 筛选 Ctrl+Shift+F<br>InPrivate 筛选设置(S)                                            |
|                                             | 弹出窗口阻止程序(P)<br>SmartScreen 筛选器(T)<br>管理加载项(A)                                             |
|                                             | 兼容性视图(V)<br>兼容性视图设置(B)                                                                    |
|                                             | 订阅此源(F)<br>源发现(E)     ▶<br>Windows Update(U)                                              |
|                                             | 开发人员工具(L) F12                                                                             |

2、弹出对话框之后,请选择"安全"选项卡,具体的界面,如下图:

| :规 <b>、</b><br>选择要 | 安全<br>整看的                               | 隐私<br>区域或更改                                                                            | 内容<br>收安全设计                  | 连接<br>置。                      | 程序              | 高級             |    |
|--------------------|-----------------------------------------|----------------------------------------------------------------------------------------|------------------------------|-------------------------------|-----------------|----------------|----|
| Int                | ernet.                                  | 本地<br>Intrar                                                                           | ] =<br>net                   | ✓                             | 受限              | <b>)</b><br>站点 |    |
|                    | 该区地                                     | 或适用于。                                                                                  | Internet                     | 図站・個                          | Ę               | 3H             | 87 |
| -该区<br>该 <br>      | 不适度<br>中的№<br>(域的安当<br>区域的分<br><b>中</b> | 目<br>寸<br>引<br>す<br>よ<br>い<br>い<br>い<br>い<br>い<br>い<br>い<br>い<br>い<br>い<br>い<br>い<br>い | 使信任和受<br>中到高<br>大多数网<br>茶茶名的 | ジ限制区類<br>站<br>安全内容<br>ActiveX | x<br>之前提示<br>控件 |                |    |

3、点击绿色的"受信任的站点"的图片,如下图:

| 选择      | 要查看的                                  | 区域或更改                                       | 安全设               | 置。                        |                        |                      | 1921        |     |
|---------|---------------------------------------|---------------------------------------------|-------------------|---------------------------|------------------------|----------------------|-------------|-----|
| In      | ernet (                               | 本地<br>Intran                                |                   |                           |                        | は点                   | 选择          | 站点↩ |
| ي<br>نو | 可信<br>该工作<br>该工作<br>该工作<br>该工作<br>的安全 | 站点<br>我的合称信的<br>我中有网站<br>论级别(L)<br>定义<br>设计 |                   | 选择ī<br>站点+                | 可信                     | 站点<br>"              | (3)         |     |
| 1       | □启用保                                  | - 嫑箯觧<br>护模式(褒                              | 建荐的资<br>球重新<br>自定 | 唐,请单<br>启动 Into<br>议级别 (0 | 告合戰災<br>ernet Exp<br>D | 级别"<br>lorer)<br>默认级 | (?)<br>别(0) |     |

4、点击"站点"按钮,出现如下对话框,如下图:

| 192.168.0.123              | 添加 (A)                    |
|----------------------------|---------------------------|
| 网站<br>19<br>ht             | <ul><li>一冊修余(R)</li></ul> |
| htt //*. bzggzyjy. gov. cn | <b>T</b>                  |

输入系统服务器的 IP 地址,格式例如: 192.168.0.123,然后点击"添加"按钮完成添加,再按 "关闭"按钮退出。

5、设置自定义安全级别,开放 Activex 的访问权限,如下图:

| 規            | 安全            | 隐私                      | 内容                 | 连接                   | 程序                                | 高级             |           |
|--------------|---------------|-------------------------|--------------------|----------------------|-----------------------------------|----------------|-----------|
| 选择           | 要查看的          | 区域或更高                   | 改安全设               | <b>置。</b>            |                                   |                |           |
| (            |               |                         | 2                  | 1                    | 6                                 | 0              | ^         |
| In           | ternet        | 本<br>Intra              | g i<br>net         | 可信站点                 | 受限                                | 站点             | •         |
|              | ,可信           | 粘点                      |                    |                      |                                   | 站点             | (S)       |
| $\checkmark$ | 该区            | <b>複合</b> 劉             | <b>首任对您</b>        | 的计算机事                | 戈                                 |                |           |
|              | 法区的           | 《月125日<br>武山有网络         | E.                 |                      |                                   |                |           |
| 诸国           |               | AT HMA                  | <b>Q</b> •         |                      |                                   |                |           |
| 1000 10      | < THEN A MEAN | E335朔(L)                | Ľ                  |                      |                                   |                |           |
| BAR          | ZTAKE NAKE 3  | 呈级别(L)                  | Ľ                  |                      |                                   |                |           |
| 64 E         |               | 「「「「「」」」                |                    | V 47 P.1             | , <sub>&gt;&gt;</sub> <del></del> |                |           |
| 6A E         |               | ≧級新広)<br>「点击・<br>「二一一一一 | "自定」               | 义级别'                 | ',注意                              |                |           |
| 64E          | \$196019973   | ≧級新(L)<br>点击'<br>定要注    | "自定"<br>先选中        | 义级别'<br>上面的          | ',注意<br>"受信                       | _<br>任         |           |
| exe<br>i     |               | 点击'<br>定要?<br>的站)       | "自定」<br>先选中<br>点"↩ | 义级别'<br>上面的          | ', 注意<br>"受信                      | —<br>任         | P)        |
|              | 自用保           | 点击'<br>定要;<br>的站,       | "自定)<br>先选中<br>点"↓ | 义级别'<br>上面的<br>义级别@  | ',注意<br>"受信                       | 一<br>任<br>默认级短 | P)        |
| [            | 自用保           | 点击'<br>定要统<br>的站。       | "自定)<br>先选中<br>点"→ | 义级别'<br>上面的<br>汉级别() | ',注意<br>"受信                       | 一<br>任<br>默认级短 | e)<br>(0) |

会出现一个窗口,把其中的 Activex 控件和插件的设置全部改为启用,如下图:

| <ul> <li>▲ ActiveX 控件和插件</li> <li>④ ActiveX 控件自动提示</li> <li>● 倉用</li> <li>● 登井</li> <li>● 登井</li> <li>● 登示</li> <li>● 建示</li> <li>● 建示</li> <li>● 建示</li> <li>● 建示</li> <li>● 建示</li> <li>● 建示</li> <li>● 建示</li> <li>● 建示</li> <li>● 建示</li> <li>● 建示</li> <li>● 建示</li> <li>● 建示</li> <li>● 建示</li> <li>● 建示</li> <li>● 建示</li> <li>● 建示</li> <li>● 2</li> <li>● 2</li>     &lt;</ul> | <ul> <li>ActiveX 控件和插件</li> <li>ActiveX 控件自动提示</li> <li>第用</li> <li>自用</li> <li>进择启用(共 5 个 ActiveX)</li> <li>对标记为可安全执行脚本的 ActiveX 控件初始化并批</li> <li>禁用</li> <li>自用</li> <li>提示</li> <li>对未标记为可安全执行脚本的 ActiveX 控件初始化并批</li> <li>禁用</li> <li>自用</li> <li>提示</li> <li>建示</li> <li>三进制和脚本行为</li> <li>管理员认可</li> <li>*</li> </ul> | <ul> <li>ActiveX 控件和插件</li> <li>ActiveX 控件自动提示</li> <li>募用</li> <li>高用</li> <li>送择启用(共 5 个 ActiveX</li> <li>对标记为可安全执行脚本的 ActiveX 控件初始化并排</li> <li>算用</li> <li>提示</li> <li>刻未标记为可安全执行脚本的 ActiveX 控件初始化并排</li> <li>算用</li> <li>違示</li> <li>夏用</li> <li>違示</li> <li>三进制和脚本行为</li> <li>管理员认可</li> <li></li> <li></li></ul> | Ъ.                                                                                                    |                                                 |                       |
|----------------------------------------------------------------------------------------------------|----------------------------------------------------------------------------------------------------|----------------------------------------------------------------------------------------------------|----------------------------------------------------------------------------------------------------|-------------------------------------------------|-----------------------|
| < [                                                                                                    | < m ト<br>重新启动 Internet Explorer 之后生效                                                                                                    | ★重新启动 Internet Explorer 之后生效<br>評量自定义设置                                                                                                    | <ul> <li>ActiveX 控件和插行</li> <li>ActiveX 控件目</li> <li>禁用</li> <li>倉用</li> <li>对标记为可安全</li> <li>禁用</li> <li>自用</li> <li>建示</li> <li>如未标记为可安全</li> <li>禁用</li> <li>自用</li> <li>过未标记为可安全</li> <li>禁用</li> <li>自用</li> <li>可未标记为可安全</li> <li>可未示</li> </ul> | 特<br>助提子<br>选择启用(共 5<br>R全执行脚本的 ActiveX 招<br>行为 | 个 ActiveX)<br>2件初始化并排 |
|                                                                                                    | 重新启动 Internet Explorer 之后生效                                                                                                    | *重新启动 Internet Explorer 之后生效<br>适自定义设置                                                                                                    | <ul> <li>二进列和時本11</li> <li>管理员认可</li> </ul>                                                                                                    |                                                 |                       |
| 置自定义设置                                                                                                    |                                                                                                    | (置为(R): 中()低认) ▼ 重置(R).                                                                                                    | <ul> <li>一世初和時本行</li> <li>管理员认可</li> <li>重新启动 Internet Ex</li> <li>置自定义设置</li> </ul>                                                                                                    | m<br>plorer 之后生效                                | •                     |

文件下载设置,开放文件下载的权限:设置为启用,如下图:

| 医下现 一 一 一 一 一 一 一 一 一 一 一 一 一 一 一 一 一 一 一 | *           |
|-------------------------------------------|-------------|
| ◎ 禁用                                      |             |
| ◎ 启用                                      |             |
| 这件下载的自动提示                                 |             |
|                                           |             |
| ● 字体下载                                    |             |
| ◎ 禁用                                      |             |
| ◎ 启用                                      |             |
| ◎ 提示                                      |             |
| M 用户验证<br>& 登录                            |             |
| ● 匿名登录                                    | +           |
| · · · · · · · · · · · · · · · · · · ·     | •           |
| 重新启动 Internet Explorer 之后生效               |             |
| <b>罟</b> 白完义设罟                            |             |
|                                           | - 「 重罟 (17) |
|                                           | 「王田伊/小小     |

## 1.1.2、 关闭拦截工具

上述操作完成后,如果系统中某些功能仍不能使用,请将拦截工具关闭再试用。比如在 windows 工具栏中关闭弹出窗口阻止程序的操作,如下图:

| 工具(T) 帮助(H)                                          |                            |                                |   |          |        |
|------------------------------------------------------|----------------------------|--------------------------------|---|----------|--------|
| 删除浏览的历史说<br>InPrivate 浏览(I)<br>诊断连接问题(C)<br>重新打开上次浏览 | <b>己录(D)</b><br><br>吃会话(S) | Ctrl+Shift+Del<br>Ctrl+Shift+P |   |          |        |
| InPrivate 筛选<br>InPrivate 筛选设                        | ·置(S)                      | Ctrl+Shift+F                   |   |          |        |
| 弹出窗口阻止程序                                             | 芧(P)                       |                                | < | 关闭弹出窗口阻止 | 上程序(B) |
| SmartScreen 筛<br>管理加载项(A)                            | 选器(T)                      | ,                              |   | 弹出窗口阻止程序 | 养设置(P) |

## 1.1.3、 兼容性视图设置

如图,打开"浏览器-菜单栏-工具-兼容性视图设置",添加"122.112.246.33"

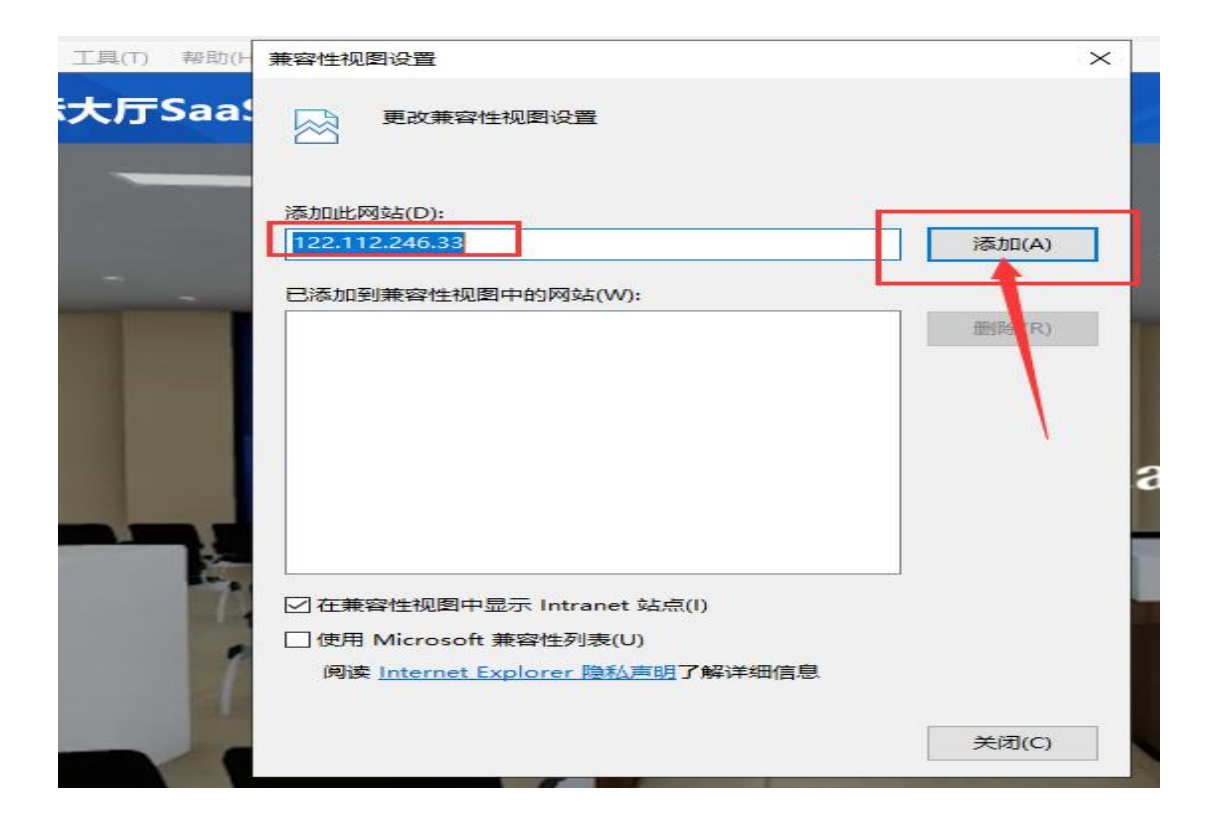

### 二、张掖市电子开评标业务具体操作过程

在线制作招标文件、投标文件

招标文件电子化可以借助招标文件制作工具,依据招标文件模版直接导入编辑好的招标文件和评标办法打包后进行 CA 数字证书签名并加盖电子印章形成电子招标文件,供投标单位在网上下载。借助投标文件制作工具,将投标函等内容打包后进行 CA 数字证书签名,再加盖电子印章和第三方可信时间戳生成电子投标文件,将该电子投标文件进行加密后上传网上招投标系统,完成网上投标工作。

采购通用货物、服务、工程类范本,不限制招标文件的条框,代理可根据实际情况直接 导入招标文件并设置评标办法,最终通过 CA 加密锁生成电子加密文件。

在甘肃省主体共享平台互通互认的 CA 加密锁,都可在张掖市政府采购电子招投标系统正常使用。

1. 招标文件制作过程

在政府采购工作台菜单中选择交易文件,在交易文件页面点击"制作"按钮进入招标文件制作工具。

| ▶ 1 项目管理 | <ul> <li>✓ 施地預約</li> <li>         场地支更         ✓ 交易公告         交易文件              至疑文件               爱知人好術信息             组建评标委员会      </li> </ul> | 👷 提问回复     | Φ               |
|----------|----------------------------------------------------------------------------------------------------|------------|-----------------|
| 2 交易前    | 修改保存         招标力备案           02         分包信息                                                                                                    |            | -               |
|          | 分包编号 分包名称                                                                                                    | 预算金额(元)    | 采购方式 查看         |
|          | ZJYZC2020GK-034001 [国泰测试,请勿报名]政府采购电子标全流程测试(一包)                                                                                                  | 1000000.00 | 公开招标 Q          |
| 4 交易后    | 03 交易文件信息                                                                                                    |            | —               |
| +        | 保证金: * 1.00 元 点击制作                                                                                                    |            |                 |
| 15 采购合同  | 交易文件标题:                                                                                                    |            |                 |
|          | 交易文件备注:                                                                                                    |            |                 |
|          | 交易文件制作: 熔放 采用的交易文件模板:张薇市政府采购通用货物、服务、工程类范本                                                                                                    |            |                 |
|          | 04 相关附件                                                                                                    | B          | ቀ • ; 🙂 🍨 📟 🐁 👕 |

选择招标文件范本,根据范本编制招标文件正文,这里选择的是政府采购通用货物、服

#### 务、工程类范本。

| 1945 | 模板名称 ♀               | 备注 | 选择 |
|------|----------------------|----|----|
| 1    | 张掖市政府采购通用货物、服务、工程类范本 |    | 0  |
|      |                      |    |    |

### 上传招标文件正文;

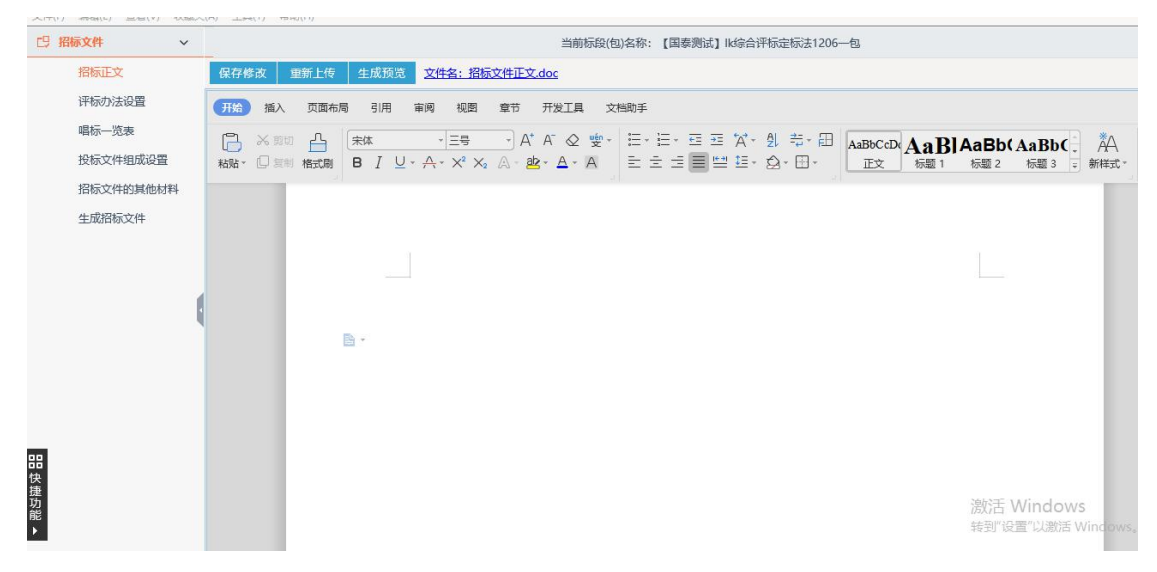

选择评标办法:

| 巴招标文件 ~                                  |      |                    |        |             | 当前标段(包)名称 | :: 【系统测试】测试采购 |                       |
|------------------------------------------|------|--------------------|--------|-------------|-----------|---------------|-----------------------|
| 招标正文                                     | 评标办法 | 初步评审设置             | 详细评审参数 | 废标条款        |           |               |                       |
| <mark>评标办法设置</mark><br>唱标一览表<br>投标文件组成设置 |      | 01 基本信息<br>保存 导出办; | 法 导入办法 |             |           |               | $\overline{\bigcirc}$ |
| 招标文件的其他材料                                |      |                    | 评标办法:  | 综合评分法[采购工程] |           | •             |                       |
| 生成招标文件                                   |      | 评                  | 哧办法说明: |             |           |               |                       |
|                                          |      |                    |        |             |           |               |                       |

## 选择唱标一览表:

| □ 招标文件 🗸 🗸 |      |      | 当前标段(包 | 1)名称:【系统测试】测试采购 |    |    |
|------------|------|------|--------|-----------------|----|----|
| 招标正文       | 新增信息 |      |        |                 |    |    |
| 评标办法设置     | 序    | 填写项  | 填写类型   | 单位              | 修改 | 删除 |
| 唱标一览表      | 1    | 投标报价 | 数字     | 万元              |    |    |
| 投标文件组成设置   |      |      |        |                 |    |    |
| 招标文件的其他材料  |      |      |        |                 |    |    |
| 生成招标文件     |      |      |        |                 |    |    |
|            |      |      |        |                 |    |    |

## 选择投标文件组成设置,目录不够细化可进行新增目录。

| 19招标文件 ~           |                     | 当前标段(包)名称: 【系统 | 测试】测试采购 |              |              |                       |           |
|--------------------|---------------------|----------------|---------|--------------|--------------|-----------------------|-----------|
| 招标正文               | 投标文件组成 投标所需其他材料     |                |         |              |              |                       |           |
| 评标办法设置             | 新增 初始化              |                |         | 提示: 🔝 wor    | ·d类型可查看 😋 wo | ord类型可修改 📑 f          | html类型可查看 |
| 唱标一览表              | 文件名称                | 挑选投标所需材料       | 是否必选    | 是否签章         | 是否选择         | 预览                    | 删除        |
| 投标文件组成设置           | 🖻 🎦 投标文件格式          |                | 必选      |              | M            |                       |           |
| 招标文件的其他材料          | □ 封面                |                | 必选      |              |              | C                     |           |
| 生成招标文件             | 2 投标通               |                | 必选      |              | V            | C                     |           |
|                    | 2 投标人资质证明文件         |                | 必选      |              | $\checkmark$ | C                     |           |
|                    | 2 投标人基本情况简介         |                | 必选      | $\checkmark$ | $\checkmark$ | C                     |           |
|                    | □ 法人授权函             |                | 必选      | $\checkmark$ | $\checkmark$ | C                     |           |
|                    | 2 投标报价表             |                | 必选      | $\checkmark$ | $\checkmark$ | C                     |           |
|                    | 投标数量、价格明细表          |                | 必选      | $\checkmark$ | ×            | C                     |           |
|                    | 中小企业声明函             |                | 必选      |              | ×            | C                     |           |
|                    | □ 投标人认为有必要提供的其他有关资料 |                | 必选      |              | ×            | C                     |           |
|                    | □ 招标人认为有必要提供的其他有关资料 |                | 必选      | $\checkmark$ | $\checkmark$ | C                     |           |
| 品<br>快捷功<br>税<br>● |                     |                |         |              | 激活<br>转到"设   | Windows<br>置"以激活 Wind | dows。     |

## 上传招标文件的其他材料:

| □ 招标文件 ~  |       |                   | 当前标段(包)名称: | 【系统测试】测试采购 | 3    |     |    |
|-----------|-------|-------------------|------------|------------|------|-----|----|
| 招标正文      | 上传 删除 | 提示: 文件名只允许包含字母、数字 | 和中文。       |            |      |     |    |
| 评标办法设置    | ■序    |                   | 文件名        |            | 上传时间 | 上传人 | 下载 |
| 唱标一览表     |       |                   |            |            |      |     |    |
| 投标文件组成设置  |       |                   |            |            |      |     |    |
| 招标文件的其他材料 |       |                   |            |            |      |     |    |
| 生成招标文件    |       |                   |            |            |      |     |    |
|           |       |                   |            |            |      |     |    |
|           |       |                   |            |            |      |     |    |
|           |       |                   |            |            |      |     |    |
|           | 1     |                   |            |            |      |     |    |
|           |       |                   |            |            |      |     |    |
|           |       |                   |            |            |      |     |    |
|           |       |                   |            |            |      |     |    |

生成招标文件:转换成 PDF,相关文件签章,最后生成招标文件。

| □ 招标文件 ∨           |        |         | 当前标段(包)名称: 【系统测试】测试电子标 |         |        |         |
|--------------------|--------|---------|------------------------|---------|--------|---------|
| 招标正文               | 相关文件转换 | 01 文件转换 |                        |         |        | $\odot$ |
| 唱标一览表              | +      | 序       | 文件名称                   | 是否已生成PD | F文件 转换 |         |
| 评称办法设置<br>投标文件组成设置 | 相关文件签章 | 1 招标正文  |                        | 否       | 转换     |         |
| 招标文件的其他材料          | +      |         |                        |         |        |         |
| 生成招标文件             | 文件生成   |         |                        |         |        |         |
|                    |        |         |                        |         |        |         |
|                    |        |         |                        |         |        |         |
|                    |        |         |                        |         |        |         |
|                    |        |         |                        |         |        |         |
|                    | 状态图例:  |         |                        |         |        |         |
|                    | 编辑状态   |         |                        |         |        |         |
| 99                 | 已处理状态  |         |                        |         |        |         |

#### 三、电子开标唱标

## 注:如使用不见开标,请查看不见面开标大厅操作手册

1. 代理单位登陆网上开标大厅,用账号密码/ca登陆,并请投标人携带 ca前往各开标大厅进行现场解密。

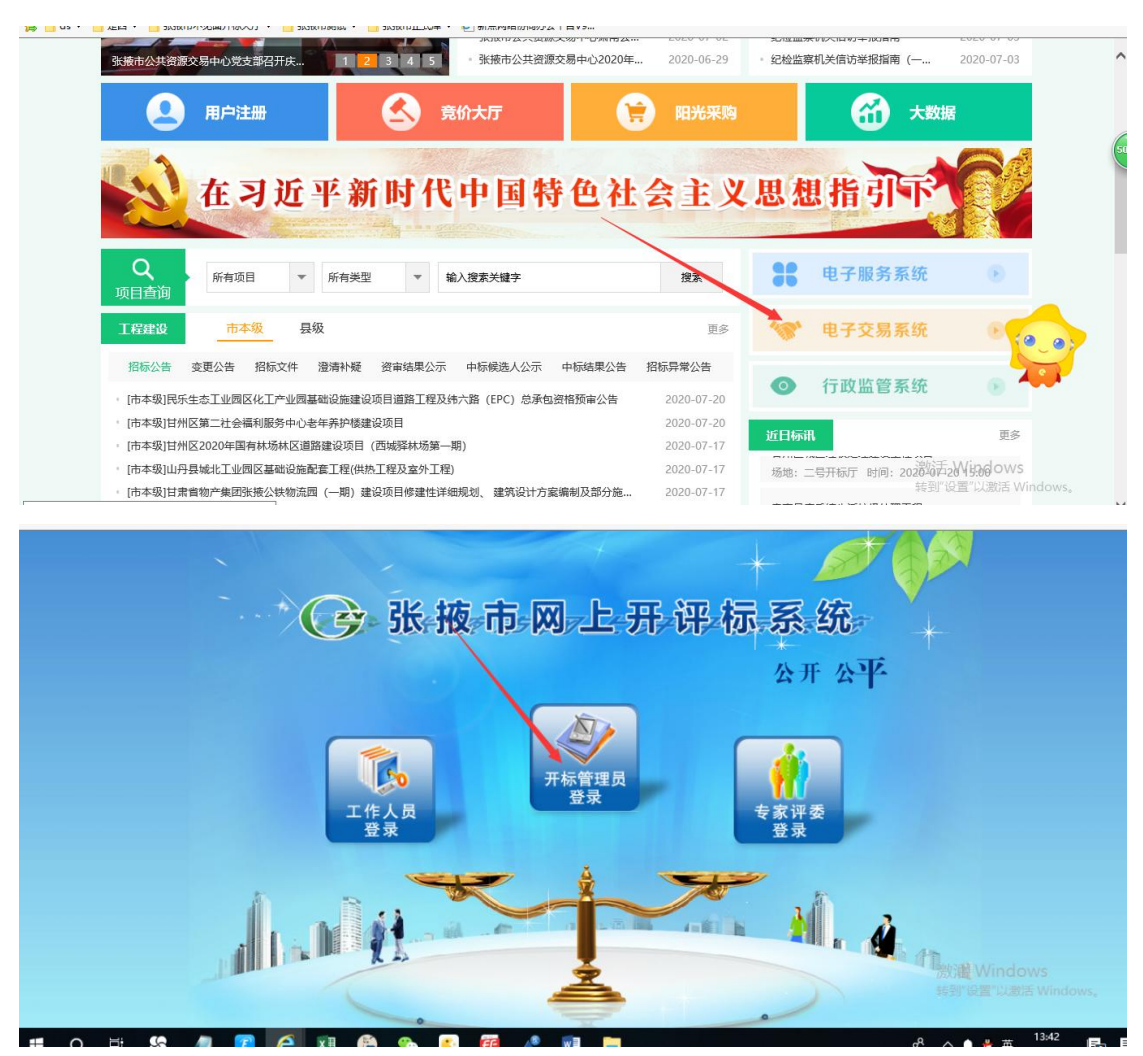

2. 进入网上开评标系统后点击"进入项目"进入当天开标项目,公布投标人。

| (学 张梅                              | <b>古</b> 网上开评标系统\/70 | <sub>当前项目</sub> . 【国泰测试 | 】交易见词 | 「系统数据推送1 | 【国泰测          |            |         | d      | 关闭    |
|------------------------------------|----------------------|-------------------------|-------|----------|---------------|------------|---------|--------|-------|
| JUNK                               |                      |                         |       |          |               |            |         | 欢迎您,梁娟 | 11    |
| -                                  |                      |                         |       |          |               | 开标一览表      | 招标文件    | = 投标文件 | 慶标    |
| 项目开标                               | 公布投标单位名单 开标背量        |                         |       |          | 投标单位领         | <b>名称:</b> |         | ]      | 新增 50 |
| ◎ 项目管理                             | 标段编号: ZJYZC20        | 20GK-017001             |       | 标段名称     | 尔: 【国泰测       | 试】交易见      | 见证系统    | 数据推送1  | 【国    |
| <ul> <li>公布投标人</li> <li></li></ul> | 建设单位: 张三             |                         |       | 招标代理     | 里: 测试用投       | 标单位D       |         |        |       |
|                                    | 共有2家投标单位,其中1家已       | 递交投标文件。                 |       |          |               |            |         |        | - ,   |
| 信标                                 | 序 投标单                | 位名称                     | 递交状态  | 文件状态     | 投标文件送达时       | 间          | 上传      | 修改 退回  | 删除    |
| 📋 开标结束                             | 1 张三                 |                         | 已递交   | 未启封      | 2020年07月17日 1 | 6:04:06    | ±       | ø +    | ×     |
|                                    | 2 测试用投标单位D           |                         | 未递交   |          |               |            | ±.      | 0 5    | ×     |
|                                    |                      |                         |       |          |               |            |         |        |       |
|                                    |                      |                         |       |          |               |            |         |        |       |
|                                    |                      |                         |       |          |               |            |         |        |       |
|                                    |                      |                         |       |          |               |            |         |        |       |
|                                    |                      |                         |       |          |               |            |         |        |       |
|                                    |                      |                         |       |          |               |            |         |        |       |
|                                    |                      |                         |       |          |               | つわれる手      | - Winde | 11/0   |       |
| 1774-747-747                       | -                    |                         |       |          |               | 访X7台       | vvinde  | WVS    |       |

3. 进行投标文件解密,投标单位携带 ca 进行解密,解密完毕后切记选择"批量导入"投标 文件。

| ( 建 米城市                                   | 网上开证标系统1/7.0                | <sub>当前顶目</sub> ,【系统测试】测试货 | 勿服务             | ●关闭                |
|-------------------------------------------|-----------------------------|----------------------------|-----------------|--------------------|
|                                           |                             |                            | 35003           | 欢迎您, <b>系统管理员!</b> |
| φ.                                        |                             |                            | 开标记录 招标文件 报     | 2标文件 无效文件 表决 流标    |
| 项目开标                                      | 解密开始时间: 2018/09/12 09:00:00 | 剩余时间:已结束                   | 可用时长: 30 (分钟)   |                    |
| ◎ 项目管理                                    | 批量导入                        |                            |                 |                    |
| <ul> <li>公布投标人</li> <li>投标文件解密</li> </ul> | 序 投标单位名称                    | <b>查看</b> 投标单位解密状态         | 解密时间 投标单位最终解密状态 | 投标单位解密 非加密上传 删除    |
| 1 唱标                                      | 1 单位一                       | A 未解密                      | 未解密             | 🤌 🕇 🗙              |
| <ul> <li></li></ul>                       | 2 单位二                       |                            | 未解密             | 🤌 🕇 🗙              |
| ■ 升郁范果                                    | 3 单位三                       | ▲ 未解密                      | 未解密             | 🤌 懀 x              |
|                                           |                             |                            |                 |                    |
|                                           |                             |                            |                 |                    |
|                                           |                             |                            |                 |                    |
| 评标准备                                      |                             |                            |                 |                    |
| 初步评审                                      |                             |                            |                 |                    |
| 详细评审                                      |                             |                            | 3               | 數活 Windows         |
| 评标结果                                      |                             |                            | 0<br>\$         | 奏到"设置"以激活 Windows。 |
| 后台管理                                      |                             |                            |                 |                    |

4. 设置幅度,设置小微企业、监狱企业、残疾人单位的优惠政策幅度。

|                                                                                                | ~  |                  |                   |           | -    |      |      |            |
|------------------------------------------------------------------------------------------------|----|------------------|-------------------|-----------|------|------|------|------------|
| ○ ※ ※ ※ ※ ※ ※ ※ ※ ※ ※ ※ ※ ※ ※ ※ ※ ※ ※ ※                                                        |    | -开评标系统V70        | 当前项目:JU综合评分法I采购工程 | 呈]-流程测试20 | 02   |      |      | <b>⊕</b> ¥ |
|                                                                                                |    |                  |                   |           |      |      | 欢迎您, | 系统管        |
| -                                                                                              |    |                  |                   | 开标记录      | 招标文件 | 投标文件 | 无效文件 | 表决         |
| 项目开标                                                                                           | 保存 |                  |                   |           |      |      |      |            |
| <ul> <li>         · 项目管理         <ul> <li>             · 公布投标人         </li> </ul> </li> </ul> | Ŷ  | 01 参数录入          |                   |           |      |      | -    |            |
| <ul> <li>投标文件解密</li> <li>设置幅度</li> </ul>                                                       |    | 小微型企业产品价格扣除比     | 例: 8.00 %         |           |      |      |      |            |
| 自唱标                                                                                            | ~  | 监狱企业产品价格扣除比      | 列: 8.00 %         |           |      |      |      |            |
| ◎ ======<br>评标准备                                                                               |    | 残疾人福利性单位产品报价扣除比例 | 列: 8.00 %         |           |      |      |      |            |
| 资格评审                                                                                           |    | 节能产品价格分加分幅。      | 宴: 8.00 %         |           |      |      |      |            |
| 符合性评审                                                                                          |    | 环保产品价格分加分幅       | 度: 8.00 %         |           |      |      |      |            |
| 商务部分评审                                                                                         |    | 节能产品技术分加分幅       | 度: 8.00 %         |           |      |      |      |            |
| 技术部分评审                                                                                         | 0  | 环保产品技术分加分幅       | g: 8.00 %         |           |      |      |      |            |
| 肥久如八次中                                                                                         | 6  |                  |                   |           |      |      |      |            |

5. 开标结束(确定开标结束后点击"开标结束按钮")

|                                                                         | <ul> <li>03 € C张療市測试評伝系统</li> <li>E式庫 ▼ ● 新点网络协同力公平台V9</li> </ul> | - さ<br>× 🥔 张掖市公共资源: | <b>捜索</b><br>交易中心 |                     | - 0<br>२- केर        | ×<br>\$ @ @ |
|-------------------------------------------------------------------------|-------------------------------------------------------------------|---------------------|-------------------|---------------------|----------------------|-------------|
| 登 张掖市 网上开评标系统V7.0                                                       | 当前项目: 123                                                         |                     |                   |                     | <b>()</b><br>欢迎您,梁婶! | <br>关闭      |
| •                                                                       |                                                                   |                     | 开标记录              | 招标文件 投标文            | 件 无效文件               | 废标          |
| <u> 攻目</u> 井标<br>② 项目登理<br>③ 公存段标入<br>④ 投版次义件編索<br>④ 最高限价录入<br>③ 开际结束时间 |                                                                   | ▶ 操作人               | <                 |                     |                      |             |
| 评标准备                                                                    | 签章                                                                | 开标结束                |                   | 激活 Wind<br>转到"设置"以源 | OWS<br>活 Windows。    |             |

6. 导入招标文件(点击导入进行招标文件导入),招标文件上传至专家评标系统。

| 🖙 张梅市    | 网上开评标系统V70           | 当前项目: | 【国泰测试】交易见证系统数据推   | 送1【国泰测… |                 |         | <b>(</b> ) 关   | 闭  |
|----------|----------------------|-------|-------------------|---------|-----------------|---------|----------------|----|
|          |                      |       |                   | ~       |                 | 欢       | 迎您, <b>梁坤!</b> |    |
| •••      |                      |       |                   |         | 开标一览表           | 招标文件    | 投标文件           | 废标 |
| 项目开标     | 导入 删除 上传             |       |                   |         |                 |         |                | 49 |
| 评标准备     | 🖯 👕 文件目录             |       |                   |         |                 |         |                |    |
| │ 招标文件导入 | B- ■ 招标文件 □ □ ☆(##B) |       |                   |         |                 |         |                |    |
| 📋 评标办法   | C XHARA              |       |                   |         |                 |         |                |    |
| 📋 评标参数设置 |                      |       |                   |         |                 |         |                |    |
| 前定评委     |                      |       |                   |         |                 |         |                |    |
| □        |                      |       |                   |         |                 |         |                |    |
|          |                      |       | <u>注</u> 洪快雷西本    | ∉ή⊲∖τγλ | <del>/</del> +1 |         |                |    |
|          |                      |       | , <b>用匹件而安旦</b> , |         | <b>†</b> :      |         |                |    |
|          |                      |       |                   |         |                 |         |                |    |
|          |                      |       |                   |         |                 |         |                |    |
|          |                      |       |                   |         |                 |         |                |    |
|          |                      |       |                   |         |                 |         |                |    |
|          |                      |       |                   |         | 激活              | Window  | S              |    |
|          |                      |       |                   |         | 转到"该            | 置"以激活 \ | Windows,       |    |
| 评标结果     |                      |       |                   |         |                 |         |                |    |